# Excluir rutas de la redistribución en OMP

# Contenido

Introducción Prerequisites Requirements Componentes Utilizados Configuraciones Política localizada + plantilla de complementos de CLI Plantilla de complemento de CLI Política de control centralizado Verificación Política localizada + plantilla de adición de CLI Plantilla de complemento de CLI Plantilla de complemento de CLI Plantilla de control centralizado Información Relacionada

# Introducción

Este documento describe cómo excluir rutas no deseadas de ser redistribuidas en el Protocolo de administración de superposición (OMP).

# Prerequisites

## Requirements

Cisco recomienda conocer estos temas:

- Red de área extensa definida por software (SD-WAN) de Cisco
- Ruteo

## **Componentes Utilizados**

La información que contiene este documento se basa en las siguientes versiones de software y hardware.

- Cisco vManager versión 20.6.5.2
- Router de extremo WAN de Cisco 17.6.3a

La información que contiene este documento se creó a partir de los dispositivos en un ambiente de laboratorio específico. Todos los dispositivos que se utilizan en este documento se pusieron en funcionamiento con una configuración verificada (predeterminada). Si tiene una red en vivo, asegúrese de entender el posible impacto de cualquier comando.

# Configuraciones

De forma predeterminada, Connected, Static, OSPF Inter Area y OSPF Intra Area se redistribuyen en OMP.

## Política localizada + plantilla de complementos de CLI

En este caso de uso, no desea redistribuir una de las rutas conectadas en vrf 1. De forma predeterminada, todas las rutas conectadas se redistribuyen en OMP, este caso práctico ayuda a filtrar un prefijo conectado determinado.

1. Política localizada

Cree una nueva lista de prefijos en las opciones personalizadas de la política localizada: el prefijo es necesario para saber qué ruta debe redistribuirse.

|    | Localized Policy > Define Lists      |                                  |                 |   |            |
|----|--------------------------------------|----------------------------------|-----------------|---|------------|
|    | Select a list type on the left and s | tart creating your groups of int | erest           |   |            |
|    | AS Path                              | New Prefix List                  |                 | 7 |            |
|    | Community                            |                                  |                 |   |            |
|    | Data Prefix                          | Name                             | Entries         |   | Internet P |
|    | Extended Community                   | Loopback2_allow                  | 192.168.50.2/32 |   | IPv4       |
|    | Class Map                            |                                  |                 | _ |            |
|    | Mirror                               |                                  |                 |   |            |
|    | Policer                              |                                  |                 |   |            |
| I  | Prefix                               |                                  |                 |   |            |
|    | VPN                                  |                                  |                 |   |            |
| â€ | €f                                   |                                  |                 |   |            |
|    | - ,                                  |                                  |                 |   |            |
| â€ | ۠                                    |                                  |                 |   |            |
| â€ | $\exists f$                          |                                  |                 |   |            |

Cree una política de ruta y aplíquela a la política localizada: haga coincidir el prefijo creado anteriormente y defina la acción como **Aceptar**. La política de ruta se traduce en route-map una vez que se envía al dispositivo WAN Edge.

| Localized Policy > F                                                           | Route Policy > Edit | Route Policy                                                                                         |               |                             |                                         |                   |
|--------------------------------------------------------------------------------|---------------------|----------------------------------------------------------------------------------------------------|---------------|-----------------------------|-----------------------------------------|-------------------|
| Name                                                                           | Loopback2_allow_    | local_policy                                                                                         |               |                             |                                         |                   |
| Description                                                                    | Loopback2_allow_    | local_policy                                                                                         |               |                             |                                         |                   |
| Sequence Type     T <sub>1</sub> Drag & drop to a     Ender     Default Action | reorder<br>:        | Route Sequence Rule Drag and drop to re-a Protocol IPv4 • Match Conditions Address Loopback2_allow × | Irrange rules | AS Path List Community List | Match Actions<br>Extended Community Lis | Actions<br>Accept |

## â€f

La acción predeterminada debe ser **Reject**, ya que es necesario redistribuir el prefijo creado anteriormente.

| Localized Policy > | Route Policy > | Edit Route Policy |         |
|--------------------|----------------|-------------------|---------|
| Name               | Loopback2_a    | llow_local_policy |         |
| Description        | Loopback2_a    | llow_local_policy |         |
|                    |                |                   |         |
| (+) Sequence Ty    | rpe            | Default Action    |         |
| ↑↓ Drag & drop to  | reorder        | Reject            | Enabled |
| Route              |                |                   |         |
| Default Action     |                |                   |         |
| â€f                |                |                   |         |

## â€f

Vista preliminar: así es como se ve la configuración una vez que se crea la política localizada.

# **Policy Configuration Preview**

```
policy
 route-policy Loopback2_allow_local_policy
    sequence 1
     match
      address Loopback2_allow
     Į.
     action accept
     i
    I
  default-action reject
 I.
 lists
  prefix-list Loopback2_allow
   ip-prefix 192.168.50.2/32
  i
 i
i
```

## â€f

2. Utilice la plantilla de complementos de CLI.

Asegúrese de crear una plantilla de complemento de CLI para asignar el route-map creado anteriormente en OMP, ya que no existe ninguna opción para asignarlo en la plantilla de función de OMP.

## Feature Template > Cli Add-On Template > C1111X-8P\_CLI

| Device Type   | C1111X-8P     |
|---------------|---------------|
| Template Name | C1111X-8P_CLI |
| Description   | C1111X-8P_CLI |

CLI add-on template is supported with IOS XE 17.2.1

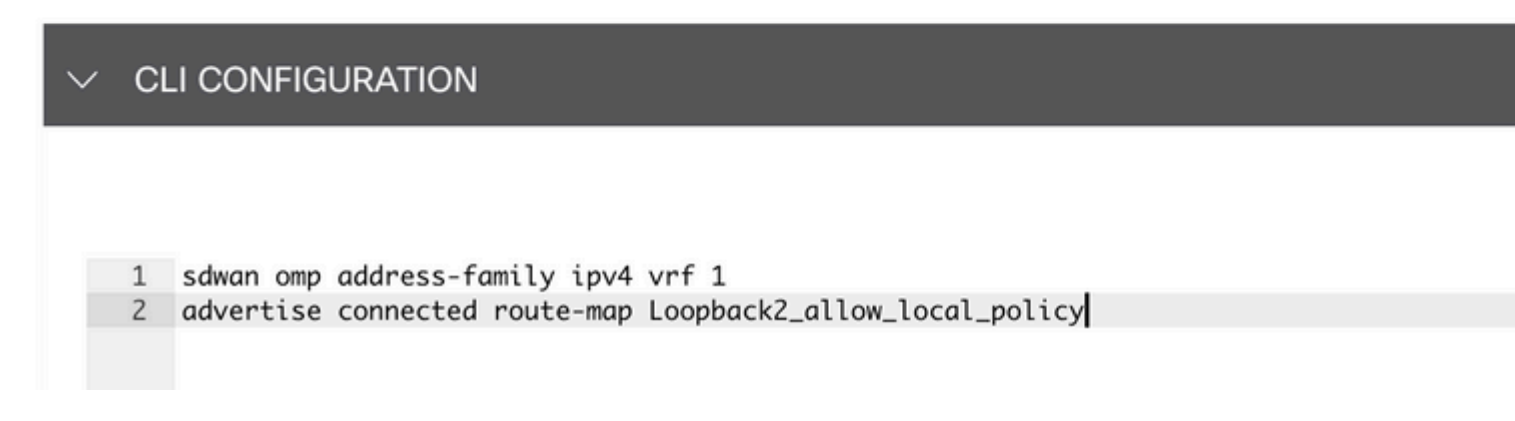

### â€f

Adjunte la política adaptada y la plantilla de complementos de CLI a la plantilla de dispositivos.

| Basic Information    | Transport & Management VPN | Service VPN | Cellular | Additional Templates |
|----------------------|----------------------------|-------------|----------|----------------------|
| Additional Templates | E.                         |             |          |                      |
| AppQoE               | Choose                     | •           |          |                      |
| Global Template *    | C1111X-8P_Global           | •           |          |                      |
| Cisco Banner         | Choose                     | •           |          |                      |
| Cisco SNMP           | Choose                     | •           |          |                      |
| TrustSec             | Choose                     | •           |          |                      |
| CLI Add-On Template  | C1111X-8P_CLI              | •           |          |                      |
| Policy               | route_map                  | •           |          |                      |
| Probes               | Choose                     | •           |          |                      |
| Security Policy      | Choose                     | •           |          |                      |

## Plantilla de complemento de CLI

1. En este caso de uso, desea redistribuir una ruta interna OSPF y no una ruta externa OSPF. Como valor predeterminado, las rutas internas OSPF se redistribuyen en OMP, este caso práctico ayuda a filtrar un prefijo OSPF determinado.

Para limitar solamente las rutas internas OSPF en vrf 1 que se redistribuyen a OMP, sométalas a route-map y defina un route-map que coincida con el tipo OSPF internal. La configuración del mapa de rutas se realiza mediante la plantilla de complementos de CLI.

## Feature Template > Cli Add-On Template > ASR1001-X\_CLI\_Allow\_internal

Device Type

ASR1001-X

Template Name

Description

ASR1001-X\_CLI\_Allow\_internal

ASR1001-X\_CLI\_Allow\_internal

## CLI add-on template is supported with IC

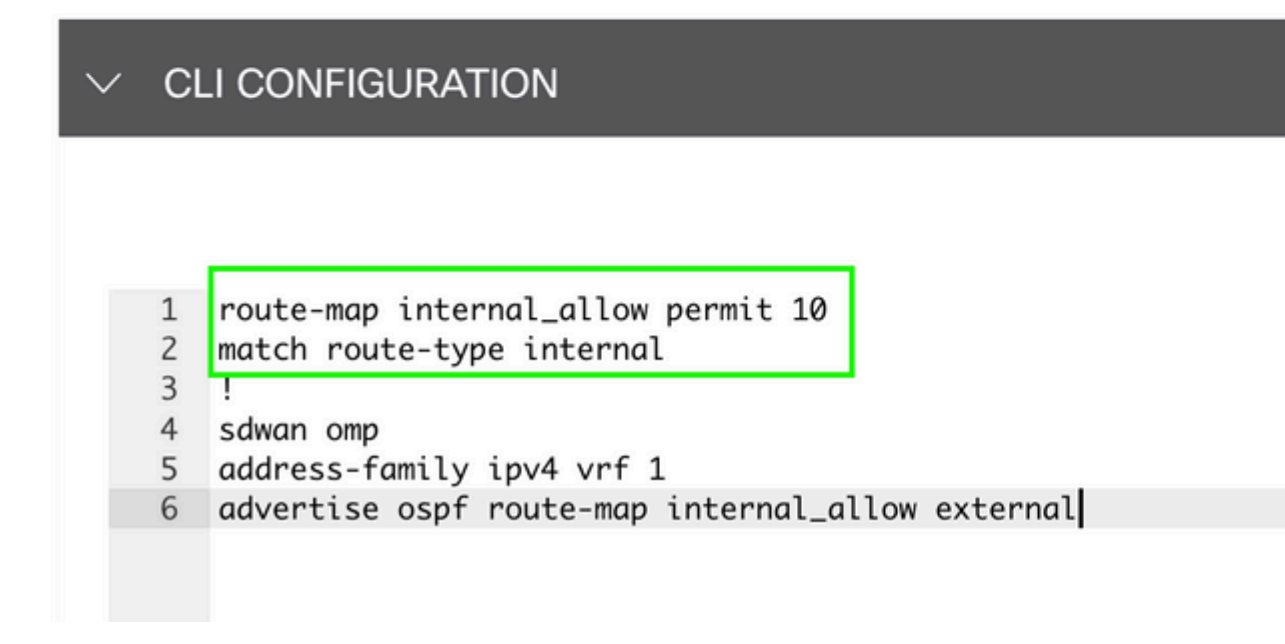

#### â€f

Adjuntar plantilla de adición de CLI a plantilla de dispositivo.

| Basic Information | Transport & Management VPN | Service VPN | Additional |
|-------------------|----------------------------|-------------|------------|
|                   |                            |             |            |

## Additional Templates

| AppQoE              | Choose                       | •    |
|---------------------|------------------------------|------|
| Global Template *   | ASR1001-X_Global             | • () |
| Cisco Banner        | Choose                       | •    |
| Cisco SNMP          | Choose                       | •    |
| TrustSec            | Choose                       | •    |
| CLI Add-On Template | ASR1001-X_CLI_Allow_internal | •    |
| Policy              | Choose                       | •    |
| Probes              | Choose                       | •    |
| Security Policy     | Choose                       | •    |

2. En este caso de uso, desea redistribuir una ruta OSPF externa y no una ruta OSPF interna. De forma predeterminada, las rutas externas OSPF no se redistribuyen en OMP, este caso práctico ayuda a filtrar un prefijo OSPF determinado.

Para limitar solamente las rutas externas OSPF en el vrf 1 que se redistribuye a OMP, sométalo a route-map y defina un route-map que coincida con el tipo OSPF external. La configuración del mapa de rutas se realiza mediante la plantilla de complementos de CLI.

## Feature Template > Cli Add-On Template > ASR1001-X\_CLI\_Allow\_external

Device Type

ASR1001-X

Template Name

Description

ASR1001-X\_CLI\_Allow\_external

ASR1001-X\_CLI\_Allow\_external

## CLI add-on template is supported with IC

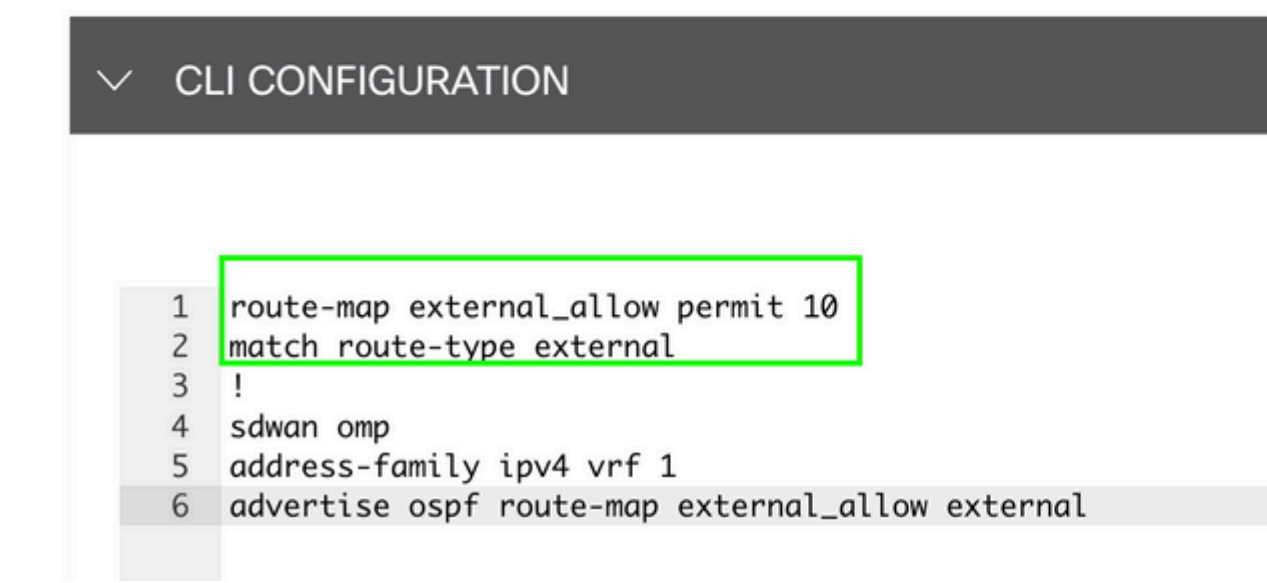

#### â€f

Adjuntar plantilla de adición de CLI a plantilla de dispositivo.

## Additional Templates

| AppQoE              | Choose                       | •     |
|---------------------|------------------------------|-------|
| Global Template *   | ASR1001-X_Global             | • (i) |
| Cisco Banner        | Choose                       | •     |
| Cisco SNMP          | Choose                       | •     |
| TrustSec            | Choose                       | •     |
| CLI Add-On Template | ASR1001-X_CLI_Allow_external | •     |
| Policy              | Choose                       | •     |
| Probes              | Choose                       | •     |
| Security Policy     | Choose                       | •     |

## Política de control centralizado

1. En este caso práctico, desea que una ruta específica 192.168.50.2/32 no se reciba en dos sitios de destino con ID de sitio 10 y 100.

Cree una lista de sitios en las opciones personalizadas de la política centralizada: la lista de sitios es necesaria para saber en qué sitios no se debe recibir la ruta.

| Select a list type on the left and start cr | reating your groups of interest |                       |                 |            |                            |
|---------------------------------------------|---------------------------------|-----------------------|-----------------|------------|----------------------------|
| Application                                 | New Site List                   |                       |                 |            |                            |
| Color                                       |                                 |                       |                 |            |                            |
| Community                                   | Name                            | Entries               | Reference Count | Updated By | Last Updated               |
| Data Prefix                                 | BRANCH                          | 5, 10, 15, 20, 30, 35 | 2               | admin      | 07 May 2023 2:51:18 PM CD  |
| Policer                                     | HUB_DC_Site_50                  | 50                    | 2               | admin      | 07 May 2023 2:49:52 PM CD  |
| Site                                        | HUB_DC_Site_40                  | 40                    | 0               | admin      | 07 May 2023 2:50:04 PM CD  |
| App Probe Class                             | test_route_map                  | 100                   | 2               | admin      | 14 Jul 2023 2:17:15 PM CDT |
| SLA Class<br>TLOC                           | Branch_Block_Traffic            | 10, 100               | 1               | admin      | 15 Jul 2023 4:57:49 PM CDT |
| VPN                                         |                                 |                       |                 |            |                            |
|                                             |                                 |                       |                 |            |                            |

Cree una nueva lista de prefijos en las opciones personalizadas de la política centralizada: el prefijo es necesario para saber qué ruta no es necesario recibir.

#### â€f

Centralized Policy > Define Lists

#### â€f

Centralized Policy > Define Lists Select a list type on the left and start creating your groups of interest New Prefix List Application Color Community Name Entries Internet Protocol Reference Count Updated By Last Updated Data Prefix Loopback2\_allow 192.168.50.2/32 IPv4 2 admin 12 Jul 2023 Policer Loopback2\_Block 192.168.50.2/32 IPv4 admin 15 Jul 2023 1 Prefix Site App Probe Class SLA Class TLOC VPN

Cree una topología bajo opciones personalizadas de política centralizada con control personalizado (Route & TLOC).

| Add Custom Control Po | olicy      |                |                                                                                                    |  |  |  |
|-----------------------|------------|----------------|----------------------------------------------------------------------------------------------------|--|--|--|
| Name                  | Block_Loop | back2          |                                                                                                    |  |  |  |
| Description           | Block_Loop | back2          |                                                                                                    |  |  |  |
| (+) Sequence Type     | e          | Default Action |                                                                                                    |  |  |  |
| ↑ Drag & drop to re   | eorder     | Reject         | Enabled                                                                                                    |  |  |  |
| Default Action        |            |                | Add Control Policy<br>Route<br>Create a policy to apply on a OMP<br>TLOC<br>Create a policy to apply to TLOCs |  |  |  |

Cree una política de ruta y aplíquela a la política centralizada: haga coincidir el prefijo creado anteriormente y defina la acción como **Rechazar**.

| τ <b>γ</b> |                                                          |                                                                                                    |                                                                                                    |                                                                                                    |                                                                                                    |                                                                                                    |                                                                                                    |
|------------|----------------------------------------------------------|----------------------------------------------------------------------------------------------------|----------------------------------------------------------------------------------------------------|----------------------------------------------------------------------------------------------------|----------------------------------------------------------------------------------------------------|----------------------------------------------------------------------------------------------------|----------------------------------------------------------------------------------------------------|
| Block_Loop | back2                                                    |                                                                                                    |                                                                                                    |                                                                                                    |                                                                                                    |                                                                                                    |                                                                                                    |
| Block_Loop | back2                                                    |                                                                                                    |                                                                                                    |                                                                                                    |                                                                                                    |                                                                                                    |                                                                                                    |
| nder<br>E  | Route     Sequence Rule Drag and dro     Protocol IPv4 • | ap to re-arrange rules                                                                                               | Community List OMP Tag                                                                                                    | Actions<br>Origin Originator                                                                                                    | Preference                                                                                                    | Site TLOC                                                                                                    | VPN                                                                                                    |
|            | Match Conditions                                         |                                                                                                    |                                                                                                    |                                                                                                    | Actions                                                                                                    |                                                                                                    |                                                                                                    |
|            | Prefix List                                              |                                                                                                    |                                                                                                    | ×                                                                                                    | Reject                                                                                                    |                                                                                                    | Enabled                                                                                                    |
|            | Loopback2_Block ×                                        |                                                                                                    |                                                                                                    | *                                                                                                    |                                                                                                    |                                                                                                    |                                                                                                    |
|            | y<br>Block_Loop<br>Block_Loop                            | Block_Loopback2<br>Block_Loopback2<br>der<br>Protocol IPv4 •<br>Match Conditions<br>Prefix List<br>Loopback2_Block × | V<br>Block_Loopback2<br>Block_Loopback2<br>der<br>Protocol IPv4 • st Expanded<br>Match Conditions<br>Prefix List<br>Loopback2_Block × | Block_Loopback2<br>Block_Loopback2<br>der<br>Protocol PV4 • st Expanded Community List OMP Tag<br>Match Conditions<br>Prefix List<br>Loopback2_Block × | biock_Loopback2<br>Block_Loopback2<br>der<br>Protocol IPv4 • st Expanded Community List OMP Tag Origin Originator<br>Protocol IPv4 • st Expanded Community List OMP Tag Origin Originator<br>Prefx List ×<br>Loopback2_Block × | Block_Loopback2<br>Block_Loopback2  der  Protocol IPv4  IN It Expanded Community List OMP Tag Origin Originator Preference Match Conditions Prefix List Reject Reject | Block_Loopback2<br>Block_Loopback2<br>der<br>Protocol IPv4 I Ist Expanded Community List OMP Tag Origin Originator Preference Site TLOC<br>Match Conditions<br>Prefx List Reject<br>Reject<br>Reject |

## â€f

La acción predeterminada debe ser Accept, ya que se supone que no se debe recibir una sola ruta.

| Add Custom Control Po                     | licy       |                |         |
|-------------------------------------------|------------|----------------|---------|
| Name                                      | Block_Loop | back2          |         |
| Description                               | Block_Loop | back2          |         |
|                                           |            | Default Action |         |
| 🕀 Sequence Type                           | •          | Default Action |         |
| $\uparrow_{\downarrow}$ Drag & drop to re | order      | Accept         | Enabled |
| Route                                     |            |                |         |
| Default Action                            |            |                |         |
|                                           |            |                |         |
|                                           |            |                |         |

Es necesario aplicar esta política de salida para los sitios de destino dados, ya que esta dirección es desde la perspectiva de vSmart.

| Centralized Policy > A | dd Policy                               |                                       |                         |                                                      |
|------------------------|-----------------------------------------|---------------------------------------|-------------------------|------------------------------------------------------|
|                        | Create Groups of Interest               | Configure Topology and VPN Membership | Configure Traffic Rules | <ul> <li>Apply Policies to Sites and VPNs</li> </ul> |
| Add policies to sites  | and VPNs                                |                                       |                         |                                                      |
| Policy Name            | Block_Loopback2_Branch_Sites            |                                       |                         |                                                      |
| Policy Description     | Block_Loopback2_Branch_Sites            |                                       |                         |                                                      |
| Topology Appli         | cation-Aware Routing Traffic Data Cflow | vd                                    |                         |                                                      |
|                        |                                         |                                       |                         |                                                      |
| Block_Loopback2        |                                         |                                       |                         |                                                      |
| New Site List          |                                         |                                       |                         |                                                      |
| Direction              |                                         | Site List                             | Action                  |                                                      |
| out                    |                                         | Branch_Block_Traffic                  | / 0                     |                                                      |
|                        |                                         |                                       |                         |                                                      |

â€f

â€f

Vista preliminar: así es como se ve la configuración una vez que se crea la política centralizada.

```
Centralized Policy > Edit Policy
Config Preview Config Diff
```

```
viptela-policy:policy
 control-policy Block_Loopback2
    sequence 1
     match route
      prefix-list Loopback2_Block
     I
     action reject
  default-action accept
 i
 lists
  prefix-list Loopback2_Block
   ip-prefix 192.168.50.2/32
  Ī
  site-list Branch_Block_Traffic
   site-id 10
   site-id 100
  ļ
 i
apply-policy
 site-list Branch_Block_Traffic
  control-policy Block_Loopback2 out
```

Generating output, this might take time, please wait ... Code: С -> chosen -> installed Т Red -> redistributed Rej -> rejected L -> looped -> resolved R S -> stale Ext -> extranet Inv -> invalid Stg -> staged IA -> On-demand inactive -> TLOC unresolved U PATH

| VPN   | PREFIX          | FROM PEER  | ID  | LABEL | STATUS  | ТҮРЕ      | TLOC IP     | COLOR |
|-------|-----------------|------------|-----|-------|---------|-----------|-------------|-------|
| <br>1 | 0.0.0/0         | 10.10.10.2 |     | 1004  | C,I,R   | installed | 10.10.10.60 | biz-i |
| 1     | 172.20.0.0/24   | 10.10.10.2 | 124 | 1003  | C,I,R   | installed | 10.10.10.65 | biz-i |
| 1     | 192.168.40.2/32 | 0.0.0.0    | 68  | 1004  | C,Red,R | installed | 10.10.10.40 | biz-i |
| 1     | 192.168.50.2/32 | 0.0.0.0    | 68  | 1004  | C,Red,R | installed | 10.10.10.40 | biz-i |

ATTRIBUTE

cEdge\_Site40#

Las rutas conectadas están en RIB.

cEdge\_Site40#show ip route vrf 1 Routing Table: 1 Codes: L - local, C - connected, S - static, R - RIP, M - mobile, B - BGP D - EIGRP, EX - EIGRP external, O - OSPF, IA - OSPF inter area N1 - OSPF NSSA external type 1, N2 - OSPF NSSA external type 2 E1 - OSPF external type 1, E2 - OSPF external type 2, m - OMP n - NAT, Ni - NAT inside, No - NAT outside, Nd - NAT DIA i - IS-IS, su - IS-IS summary, L1 - IS-IS level-1, L2 - IS-IS level-2 ia - IS-IS inter area, \* - candidate default, U - per-user static route H - NHRP, G - NHRP registered, g - NHRP registration summary o - ODR, P - periodic downloaded static route, 1 - LISP a - application route + - replicated route, % - next hop override, p - overrides from PfR & - replicated local route overrides by connected

```
m* 0.0.0.0/0 [251/0] via 10.10.10.60, 20:25:46, Sdwan-system-intf
172.20.0.0/24 is subnetted, 1 subnets
m 172.20.0.0 [251/0] via 10.10.10.65, 20:25:46, Sdwan-system-intf
192.168.40.0/32 is subnetted, 1 subnets
C 192.168.40.2 is directly connected, Loopback1
192.168.50.0/32 is subnetted, 1 subnets
C 192.168.50.2 is directly connected, Loopback2
```

cEdge\_Site40#

Con el comando **show ip protocols vrf 1**, puede verificar qué rutas se redistribuyen de forma predeterminada en OMP.

```
cEdge_Site40#
```

â€f

Aquí, 192.168.40.2 no se redistribuye al OMP, después de que la plantilla del dispositivo se haya insertado correctamente. Desde 192.168.50.2 sólo se permite como parte de la política localizada.

| cEdg | ge_              | Site40#show sdwan om | p routes         |          |       |           |           |             |       |
|------|------------------|----------------------|------------------|----------|-------|-----------|-----------|-------------|-------|
| Gene | era              | ting output, this mi | ght take time, p | lease wa | ait   |           |           |             |       |
| Code | e:               |                      |                  |          |       |           |           |             |       |
| С    | ->               | chosen               |                  |          |       |           |           |             |       |
| I    | ->               | installed            |                  |          |       |           |           |             |       |
| Red  | Red -><br>Rei -> | redistributed        |                  |          |       |           |           |             |       |
| Rej  | ->               | rejected             |                  |          |       |           |           |             |       |
| L    | ->               | looped               |                  |          |       |           |           |             |       |
| R    | ->               | resolved             |                  |          |       |           |           |             |       |
| S    | ->               | stale                |                  |          |       |           |           |             |       |
| Ext  | ->               | extranet             |                  |          |       |           |           |             |       |
| Inv  | ->               | invalid              |                  |          |       |           |           |             |       |
| Stq  | ->               | staged               |                  |          |       |           |           |             |       |
| IA   | ->               | On-demand inactive   |                  |          |       |           |           |             |       |
| U    | ->               | TLOC unresolved      |                  |          |       |           |           |             |       |
|      |                  |                      |                  | PATH     |       |           | ATTRIBUTE |             |       |
| VPN  |                  | PREFIX               | FROM PEER        | ID       | LABEL | STATUS    | TYPE      | TLOC IP     | COLOR |
|      |                  |                      |                  |          |       |           |           |             |       |
| 1    |                  | 0.0.0/0              | 10.10.10.2       | 123      | 1004  | C,I,R     | installed | 10.10.10.60 | biz-i |
| 1    |                  | 172.20.0.0/24        | 10.10.10.2       | 124      | 1003  | C,I,R     | installed | 10.10.10.65 | biz-i |
| 1    |                  | 192.168.50.2/32      | 0.0.0.0          | 68       | 1004  | C, Red, R | installed | 10.10.10.40 | biz-i |

cEdge\_Site40#

El siguiente resultado captura la tabla de ruteo vrf 1 y 192.168.40.2 está en RIB.

```
cEdge Site40#show ip route vrf 1
Routing Table: 1
Codes: L - local, C - connected, S - static, R - RIP, M - mobile, B - BGP
       D - EIGRP, EX - EIGRP external, O - OSPF, IA - OSPF inter area
       N1 - OSPF NSSA external type 1, N2 - OSPF NSSA external type 2
       E1 - OSPF external type 1, E2 - OSPF external type 2, m - OMP
       n - NAT, Ni - NAT inside, No - NAT outside, Nd - NAT DIA
       i - IS-IS, su - IS-IS summary, L1 - IS-IS level-1, L2 - IS-IS level-2
       ia - IS-IS inter area, * - candidate default, U - per-user static route
       H - NHRP, G - NHRP registered, g - NHRP registration summary
       o - ODR, P - periodic downloaded static route, 1 - LISP
       a - application route
       + - replicated route, % - next hop override, p - overrides from PfR
       & - replicated local route overrides by connected
Gateway of last resort is 10.10.10.60 to network 0.0.0.0
      0.0.0.0/0 [251/0] via 10.10.10.60, 00:09:43, Sdwan-system-intf
m*
```

```
172.20.0.0/24 is subnetted, 1 subnets
m 172.20.0.0 [251/0] via 10.10.10.65, 00:09:43, Sdwan-system-intf
192.168.40.0/32 is subnetted, 1 subnets
C 192.168.40.2 is directly connected, Loopback1
192.168.50.0/32 is subnetted, 1 subnets
C 192.168.50.2 is directly connected, Loopback2
```

cEdge\_Site40#

â€f

## Plantilla de complemento de CLI

Según la configuración actual, las rutas OSPF externas e internas se redistribuyen en OMP.

| cEdge_<br>Code: | ospf#show sdwan omp | routes | 5 192.168.60 | .0/24 |       |        |           |         |       |
|-----------------|---------------------|--------|--------------|-------|-------|--------|-----------|---------|-------|
| ( ->            | chosen              |        |              |       |       |        |           |         |       |
| T ->            | installed           |        |              |       |       |        |           |         |       |
| Red ->          | redistributed       |        |              |       |       |        |           |         |       |
| Doi N           | rejected            |        |              |       |       |        |           |         |       |
| Kej ->          | legected            |        |              |       |       |        |           |         |       |
| L ->            | Toobed              |        |              |       |       |        |           |         |       |
| R ->            | resolved            |        |              |       |       |        |           |         |       |
| S ->            | stale               |        |              |       |       |        |           |         |       |
| Ext ->          | extranet            |        |              |       |       |        |           |         |       |
| Inv ->          | invalid             |        |              |       |       |        |           |         |       |
| Stg ->          | staged              |        |              |       |       |        |           |         |       |
| IA ->           | On-demand inactive  |        |              |       |       |        |           |         |       |
| U ->            | TLOC unresolved     |        |              |       |       |        |           |         |       |
| -               |                     |        |              | PATH  |       |        | ATTRIBUTE |         |       |
| VPN             | PREFIX              | FROM   | PEER         | ID    | LABEL | STATUS | TYPE      | TLOC IP | COLOR |

â€f

cEdge\_ospf#show sdwan omp routes 172.16.16.0/24
Code:
C -> chosen
I -> installed
Red -> redistributed
Rej -> rejected

-> looped L R -> resolved S -> stale Ext -> extranet Inv -> invalid Stg -> staged IA -> On-demand inactive -> TLOC unresolved U PATH ATTRIBUTE VPN PREFIX FROM PEER ID LABEL STATUS TYPE TLOC IP COLOR \_\_\_\_\_ 172.16.16.0/24 0.0.0.0 75 1003 C,Red,R installed 10.10.10.100 1 qold

cEdge\_ospf#

La siguiente salida captura la tabla de ruteo OSPF vrf 1 y tanto la ruta externa OSPF como la interna están en RIB.

```
cEdge_ospf#show ip route vrf 1 ospf
Routing Table: 1
Codes: L - local, C - connected, S - static, R - RIP, M - mobile, B - BGP
       D - EIGRP, EX - EIGRP external, O - OSPF, IA - OSPF inter area
       N1 - OSPF NSSA external type 1, N2 - OSPF NSSA external type 2
       E1 - OSPF external type 1, E2 - OSPF external type 2, m - OMP
       n - NAT, Ni - NAT inside, No - NAT outside, Nd - NAT DIA
       i - IS-IS, su - IS-IS summary, L1 - IS-IS level-1, L2 - IS-IS level-2
       ia - IS-IS inter area, * - candidate default, U - per-user static route
       H - NHRP, G - NHRP registered, g - NHRP registration summary
       o - ODR, P - periodic downloaded static route, 1 - LISP
       a - application route
       + - replicated route, % - next hop override, p - overrides from PfR
       & - replicated local route overrides by connected
Gateway of last resort is 10.10.10.60 to network 0.0.0.0
      172.16.0.0/24 is subnetted, 1 subnets
        172.16.16.0 [110/20] via 192.168.70.3, 00:14:04, GigabitEthernet0/0/1
0 E2
```

0 IA 192.168.60.0/24 [110/2] via 192.168.70.3, 01:07:51, GigabitEthernet0/0/1

cEdge\_ospf#

â€f

1. Después de filtrar con route-map para redistribuir solamente las rutas internas, la ruta externa OSPF ya no se redistribuye en OMP.

cEdge\_ospf#show sdwan omp routes 172.16.16.0/24 % No such element exists. cEdge ospf#show sdwan omp routes 192.168.60.0/24 Code: C -> chosen I -> installed Red -> redistributed Rej -> rejected -> looped 1 R -> resolved ς -> stale Ext -> extranet Inv -> invalid Stg -> staged IA -> On-demand inactive -> TLOC unresolved П PATH ATTRIBUTE FROM PEER VPN PREFIX ID LABEL STATUS TYPE TLOC IP COLOR \_\_\_\_\_ 192.168.60.0/24 0.0.0.0 75 1003 C,Red,R installed 10.10.10.100 gold 1

La siguiente salida captura la tabla de ruteo OSPF vrf 1 y tanto la ruta externa OSPF como la interna están en RIB.

cEdge\_ospf#show ip route vrf 1 ospf Routing Table: 1 Codes: L - local, C - connected, S - static, R - RIP, M - mobile, B - BGP D - EIGRP, EX - EIGRP external, O - OSPF, IA - OSPF inter area N1 - OSPF NSSA external type 1, N2 - OSPF NSSA external type 2 E1 - OSPF external type 1, E2 - OSPF external type 2, m - OMP n - NAT, Ni - NAT inside, No - NAT outside, Nd - NAT DIA i - IS-IS, su - IS-IS summary, L1 - IS-IS level-1, L2 - IS-IS level-2 ia - IS-IS inter area, \* - candidate default, U - per-user static route H - NHRP, G - NHRP registered, g - NHRP registration summary o - ODR, P - periodic downloaded static route, 1 - LISP a - application route + - replicated route, % - next hop override, p - overrides from PfR & - replicated local route overrides by connected Gateway of last resort is 10.10.10.60 to network 0.0.0.0 172.16.0.0/24 is subnetted, 1 subnets 172.16.16.0 [110/20] via 192.168.70.3, 00:09:12, GigabitEthernet0/0/1 0 E2 0 IA 192.168.60.0/24 [110/2] via 192.168.70.3, 01:02:59, GigabitEthernet0/0/1 cEdge\_ospf#

cEdge\_ospf

2. Después de filtrar con route-map para redistribuir solamente las rutas externas, la ruta interna OSPF ya no se redistribuye en OMP.

cEdge\_ospf#show sdwan omp routes 192.168.60.0/24 % No such element exists. cEdge ospf#show sdwan omp routes 172.16.16.0/24 Code: C -> chosen I -> installed Red -> redistributed Rej -> rejected -> looped 1 R -> resolved S -> stale Ext -> extranet Inv -> invalid Stg -> staged IA -> On-demand inactive U -> TLOC unresolved PATH ATTRIBUTE VPN PREFIX FROM PEER ID LABEL STATUS TYPE TLOC IP COLOR \_\_\_\_\_ 1 172.16.16.0/24 0.0.0.0 75 1003 C,Red,R installed 10.10.10.100 gold

La siguiente salida captura la tabla de ruteo OSPF vrf 1 y tanto la ruta externa como interna OSPF está en RIB.

cEdge\_ospf#show ip route vrf 1 ospf Routing Table: 1 Codes: L - local, C - connected, S - static, R - RIP, M - mobile, B - BGP D - EIGRP, EX - EIGRP external, O - OSPF, IA - OSPF inter area N1 - OSPF NSSA external type 1, N2 - OSPF NSSA external type 2 E1 - OSPF external type 1, E2 - OSPF external type 2, m - OMP n - NAT, Ni - NAT inside, No - NAT outside, Nd - NAT DIA i - IS-IS, su - IS-IS summary, L1 - IS-IS level-1, L2 - IS-IS level-2 ia - IS-IS inter area, \* - candidate default, U - per-user static route H - NHRP, G - NHRP registered, g - NHRP registration summary o - ODR, P - periodic downloaded static route, 1 - LISP a - application route + - replicated route, % - next hop override, p - overrides from PfR & - replicated local route overrides by connected Gateway of last resort is 10.10.10.60 to network 0.0.0.0 172.16.0.0/24 is subnetted, 1 subnets 172.16.16.0 [110/20] via 192.168.70.3, 00:02:16, GigabitEthernet0/0/1 0 E2 0 IA 192.168.60.0/24 [110/2] via 192.168.70.3, 00:56:03, GigabitEthernet0/0/1 cEdge\_ospf#

#### Política de control centralizado

cEdge\_ospf#

De forma predeterminada, todas las rutas conectadas se redistribuyen en OMP desde el sitio 40 (céntrese en 192.168.50.2/32).

| 1    |      | 192.168.50.2/32       | 0.0.0.0                | 68      | 1004  | C, Red, R | installed | 10.10.10.40 | biz-i |
|------|------|-----------------------|------------------------|---------|-------|-----------|-----------|-------------|-------|
| VPN  |      | PREFIX                | FROM PEER              | ID      | LABEL | STATUS    | ТҮРЕ      | TLOC IP     | COLOR |
|      |      |                       |                        | PATH    |       |           | ATTRIBUTE |             |       |
| U    | ->   | TLOC unresolved       |                        |         |       |           |           |             |       |
| IA   | ->   | On-demand inactive    |                        |         |       |           |           |             |       |
| Stg  | ->   | staged                |                        |         |       |           |           |             |       |
| Inv  | ->   | invalid               |                        |         |       |           |           |             |       |
| Ext  | ->   | extranet              |                        |         |       |           |           |             |       |
| S    | ->   | stale                 |                        |         |       |           |           |             |       |
| R    | ->   | resolved              |                        |         |       |           |           |             |       |
| L    | ->   | looped                |                        |         |       |           |           |             |       |
| Rei  | ->   | rejected              |                        |         |       |           |           |             |       |
| Red  | ->   | redistributed         |                        |         |       |           |           |             |       |
| I    | ->   | installed             |                        |         |       |           |           |             |       |
| Coue | ->   | chosen                |                        |         |       |           |           |             |       |
| CEag | je_: | Site40#snow sdwan om  | p routes 192.168.      | 50.2/32 |       |           |           |             |       |
| درم  |      | Site 10#chay cduan am | $r_{0}$ routes 102 169 | FA 2/22 |       |           |           |             |       |
| sit  | e-:  | id 40                 | 5 5 1                  |         |       |           |           |             |       |
| cEdd | le S | Site40#show sdwan ru  | nning-config   i       | site    |       |           |           |             |       |
|      |      |                       |                        |         |       |           |           |             |       |

```
cEdge_Site40#
```

## â€f

Los sitios 10 y 100 reciben la ruta del OMP.

| cEdge_<br>site-:                                                                                                   | Site10#show sdwan ru<br>id 10                                                                                                    | nning-config   i  | site            |       |        |           |             |        |
|----------------------------------------------------------------------------------------------------|----------------------------------------------------------------------------------------------------|-------------------|-----------------|-------|--------|-----------|-------------|--------|
| cEdge_<br>Code:<br>I -><br>Red -><br>Rej -><br>L -><br>R -><br>S -><br>Ext -><br>Inv -><br>Stg -><br>IA -><br>U -> | Site10#show sdwan om<br>chosen<br>installed<br>redistributed<br>rejected<br>looped<br>resolved<br>stale<br>extranet<br>invalid<br>staged<br>On-demand inactive<br>TLOC unresolved | p routes 192.168. | 50.2/32<br>PATH |       |        | ATTRIBUTE |             |        |
| VPN                                                                                                    | PREFIX                                                                                                    | FROM PEER         | ID              | LABEL | STATUS | ТҮРЕ      | TLOC IP     | COLOR  |
| 1                                                                                                    | 192.168.50.2/32                                                                                                    | 10.10.10.2        | 32              | 1004  | C,I,R  | installed | 10.10.10.40 | biz-ir |

â€f

| cEdge_<br>site-                                                                                                    | ospf#show sdwan runn<br>id 100                                                                                                    | ning-config   i si<br>) | te             |       |        |           |             |       |
|----------------------------------------------------------------------------------------------------|----------------------------------------------------------------------------------------------------|-------------------------|----------------|-------|--------|-----------|-------------|-------|
| cEdge_<br>Code:<br>C -><br>I -><br>Red -><br>Rej -><br>L -><br>R -><br>S -><br>Ext -><br>Inv -><br>Stg -><br>IA -><br>U -> | chosen<br>installed<br>redistributed<br>rejected<br>looped<br>resolved<br>stale<br>extranet<br>invalid<br>staged<br>On-demand inactive<br>TLOC unresolved | routes 192.168.50       | . 2/32<br>PATH |       |        | ATTRIBUTE |             |       |
| VPN                                                                                                    | PREFIX                                                                                                    | FROM PEER               | ID             | LABEL | STATUS | ТҮРЕ      | TLOC IP     | COLOR |
| 1                                                                                                    | 192.168.50.2/32                                                                                                    | 10.10.10.2              | 73             | 1004  | C,I,R  | installed | 10.10.10.40 | biz-i |

```
cEdge_ospf#
```

1. Una vez que la política centralizada se ha enviado a vSmart, el sitio 40 sigue redistribuyendo 192.168.50.2 en OMP y vSmart lo recibe.

| cEdg<br>sit                                                                       | e_s<br>:e-i                                                              | Site40#show sdwan ru<br>id 40                                                                                                    | nning-config   i :                      | site               |       |         |           |             |        |
|-----------------------------------------------------------------------------------|--------------------------------------------------------------------------|----------------------------------------------------------------------------------------------------|-----------------------------------------|--------------------|-------|---------|-----------|-------------|--------|
| cEdg<br>Gene<br>Code<br>Red<br>Rej<br>L<br>R<br>S<br>Ext<br>Inv<br>Stg<br>IA<br>U | le_9<br>erat<br>-><br>-><br>-><br>-><br>-><br>-><br>-><br>-><br>-><br>-> | Site40#show sdwan om<br>ting output, this min<br>chosen<br>installed<br>redistributed<br>rejected<br>looped<br>resolved<br>stale<br>extranet<br>invalid<br>staged<br>On-demand inactive<br>TLOC unresolved | p routes 192.168.<br>ght take time, plo | 50.2/32<br>ease wa | it    |         | ATTRIBUTE |             |        |
| VPN                                                                               |                                                                          | PREFIX                                                                                                    | FROM PEER                               | ID                 | LABEL | STATUS  | ТҮРЕ      | TLOC IP     | COLOR  |
| 1                                                                                 |                                                                          | 192.168.50.2/32                                                                                                    | 0.0.0.0                                 | 68                 | 1004  | C,Red,R | installed | 10.10.10.40 | biz-ir |

rcdn\_lab\_vSmart# show omp routes 192.168.50.2/32 Code: C -> chosen I -> installed Red -> redistributed Rej -> rejected -> looped L -> resolved R S -> stale Ext -> extranet Inv -> invalid Stg -> staged IA -> On-demand inactive -> TLOC unresolved U

|     |                 |             | РАТН |       |        | ATTRIBUTE |             |       |
|-----|-----------------|-------------|------|-------|--------|-----------|-------------|-------|
| VPN | PREFIX          | FROM PEER   | ID   | LABEL | STATUS | TYPE      | TLOC IP     | COLOR |
| 1   | 192.168.50.2/32 | 10.10.10.40 | 68   | 1004  | C , R  | installed | 10.10.10.40 | biz-i |

rcdn\_lab\_vSmart#

Sin embargo, los Sitios 10 y 100 no reciben esa ruta en particular.

cEdge\_Site10#show sdwan running-config | i site site-id 10

cEdge\_Site10#show sdwan omp routes 192.168.50.2/32
% No such element exists.

cEdge\_Site10#

cEdge\_ospf#show sdwan running-config | i site site-id 100

cEdge\_ospf#show sdwan omp routes 192.168.50.2/32
% No such element exists.

cEdge\_ospf#

#### â€f

2. Después de enviar la política centralizada a vSmart, el sitio 40 sigue redistribuyendo 192.168.50.2 en OMP, pero vSmart la rechaza, lo que la invalida.

rcdn\_lab\_vSmart# show omp routes 192.168.50.2/32
Code:
C -> chosen
I -> installed
Red -> redistributed
Rej -> rejected

| L<br>R<br>Ext<br>Inv<br>Stg<br>IA<br>U | -><br>-><br>-><br>-><br>-><br>-><br>-> | looped<br>resolved<br>stale<br>extranet<br>invalid<br>staged<br>On-demand inactive<br>TLOC unresolved |           |      |       |        |           |         |
|----------------------------------------|----------------------------------------|----------------------------------------------------------------------------------------------------|-----------|------|-------|--------|-----------|---------|
|                                        |                                        |                                                                                                    |           | PATH |       |        | ATTRIBUTE |         |
| VPN                                    |                                        | PREFIX                                                                                                | FROM PEER | ID   | LABEL | STATUS | TYPE      | TLOC IP |

| 1 | 192.168.50.2/32 | 10.10.10.40 | 68 | 1004 | Rej,R,Inv installed | 10.10.10.40 | biz-ir |
|---|-----------------|-------------|----|------|---------------------|-------------|--------|

COLOR

rcdn\_lab\_vSmart#

â€f

Los sitios 10 y 100 no reciben esa ruta en particular.

cEdge\_Site10#show sdwan running-config | i site site-id 10

cEdge\_Site10#show sdwan omp routes 192.168.50.2/32
% No such element exists.

cEdge\_Site10#

```
cEdge_ospf#show sdwan running-config | i site
  site-id 100
```

cEdge\_ospf#show sdwan omp routes 192.168.50.2/32
% No such element exists.

cEdge\_ospf#

## Información Relacionada

<u>Asistencia técnica y descargas de Cisco</u>

## Acerca de esta traducción

Cisco ha traducido este documento combinando la traducción automática y los recursos humanos a fin de ofrecer a nuestros usuarios en todo el mundo contenido en su propio idioma.

Tenga en cuenta que incluso la mejor traducción automática podría no ser tan precisa como la proporcionada por un traductor profesional.

Cisco Systems, Inc. no asume ninguna responsabilidad por la precisión de estas traducciones y recomienda remitirse siempre al documento original escrito en inglés (insertar vínculo URL).